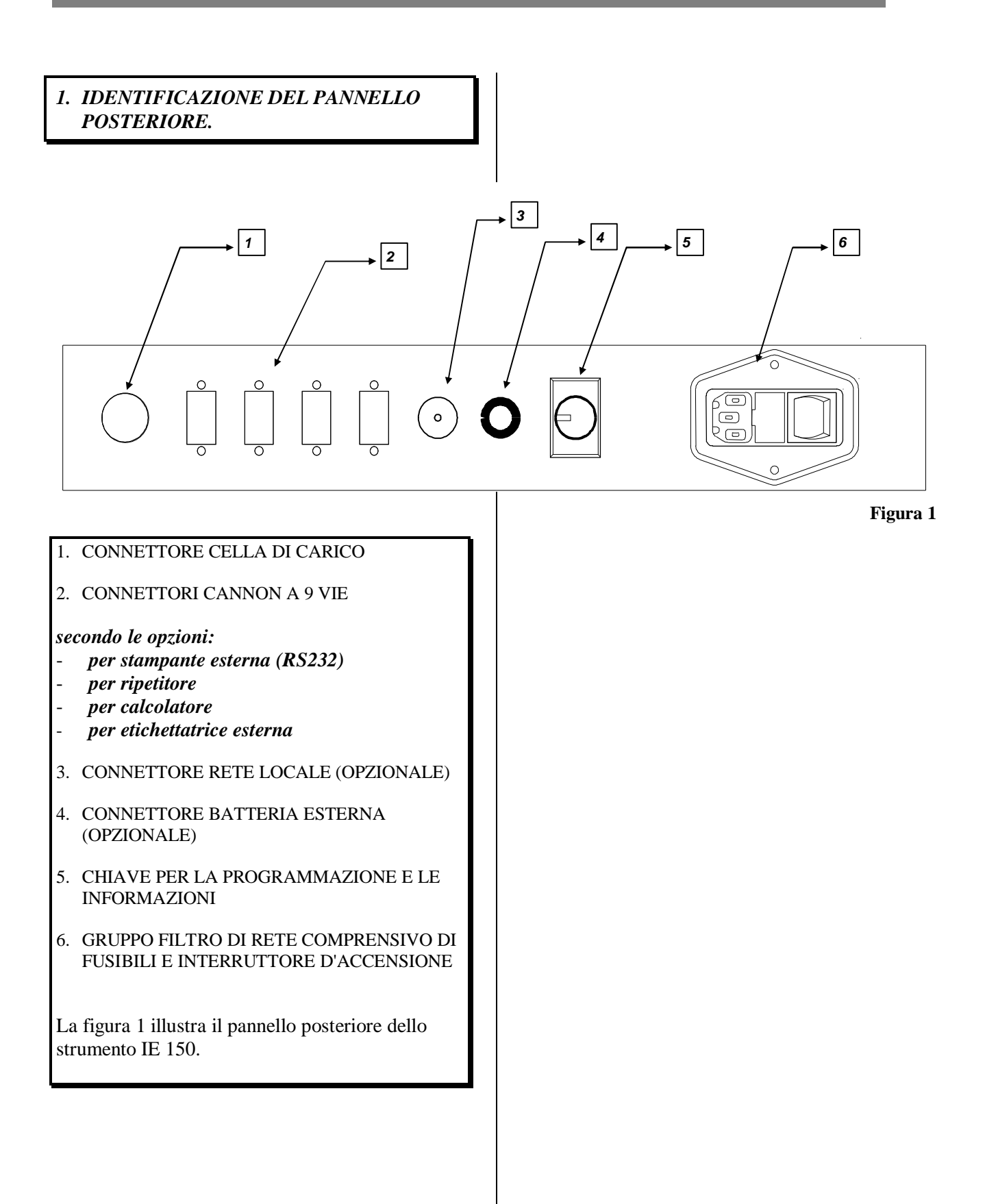

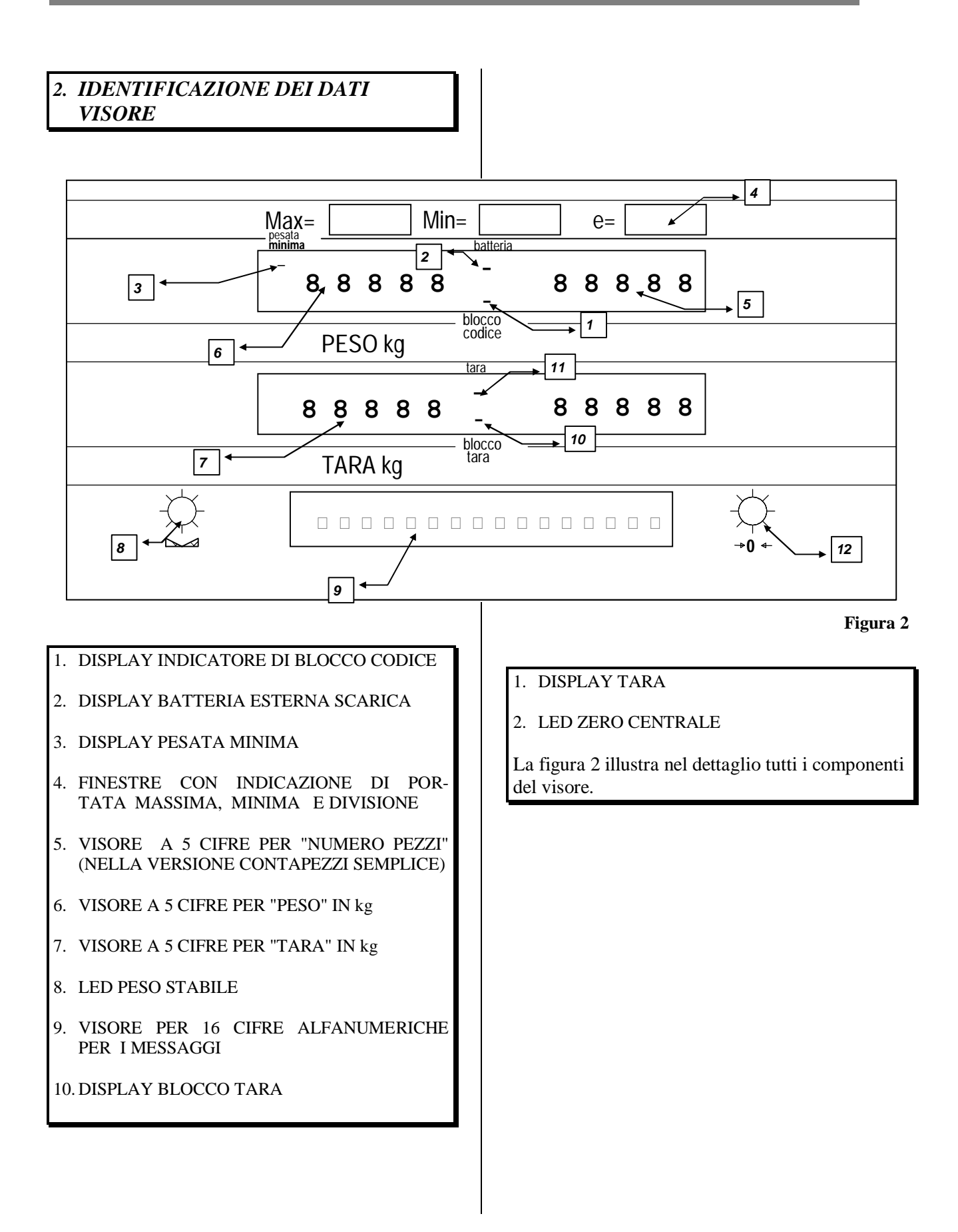

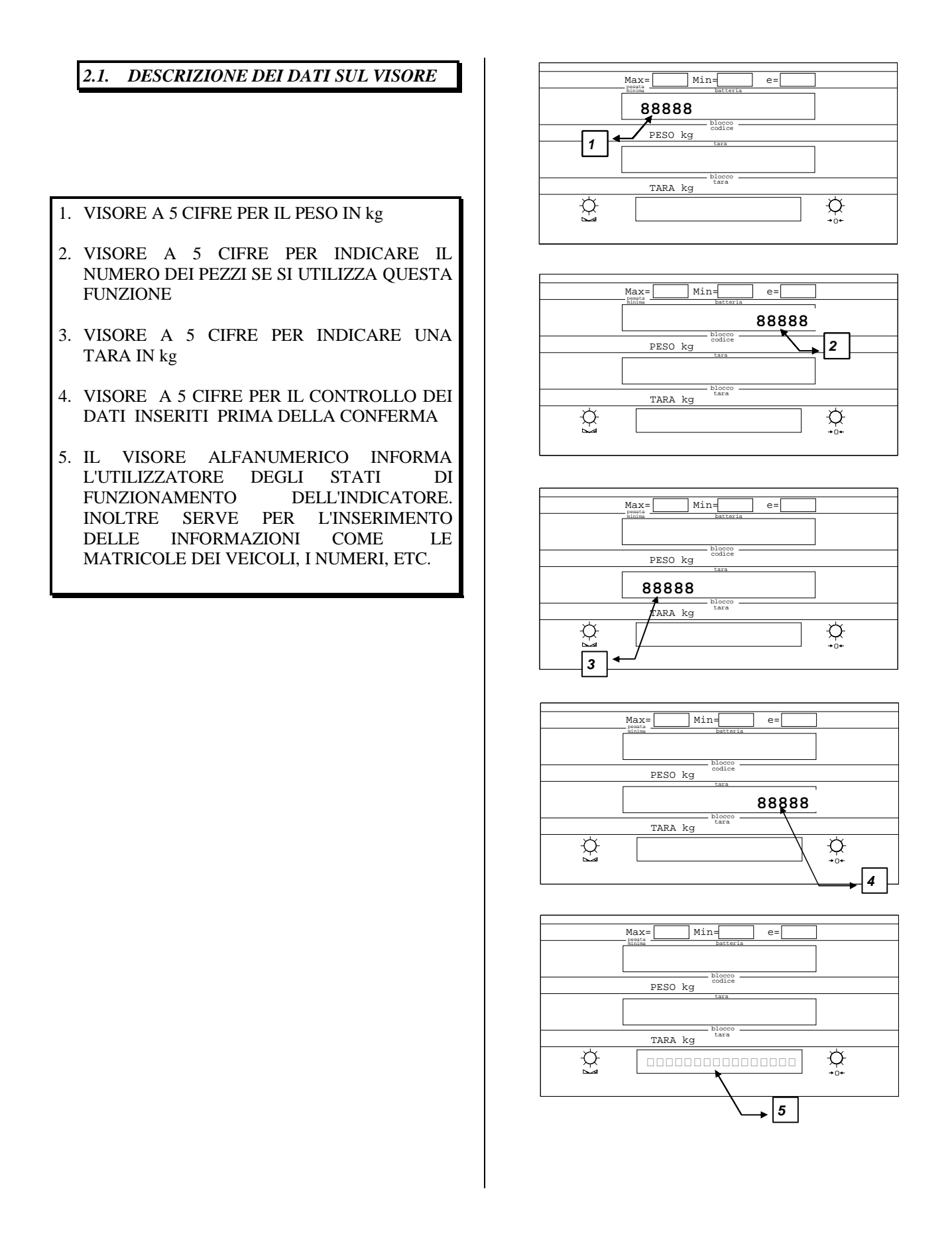

6.SEGMENTO INDICATORE DELLO STATO DI PESATA MINIMA

- 7. IL SEGMENTO SUPERIORE INDICA LO STATO DELLA BATTERIA (CARICA BASSA) NEL CASO LO STRUMENTO SIA FORNITO CON QUESTA OPZIONE.
- 8.IL SEGMENTO INFERIORE INDICA CHE UNO DEI CODICI E' STATO BLOCCATO.
- 9.LED DI COLORE VERDE INDICANTE CHE IL PESO E' STABILE.
- 10.LED DI COLORE VERDE INDICANTE CHE LO ZERO E' STATO RAGGIUNTO
- 11.IL SEGMENTO SUPERIORE INDICA CHE E' STATO PREMUTO IL TASTO DI TARA
- 12.IL SEGMENTO INFERIORE SEGNALA CHE LA TARA E' STATA BLOCCATA

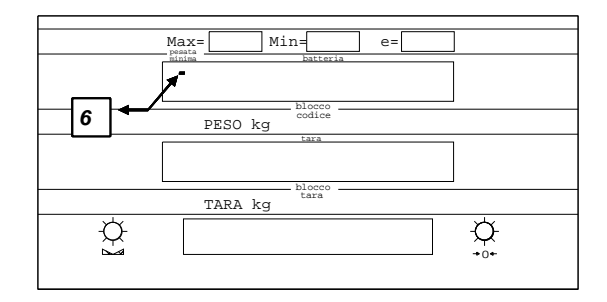

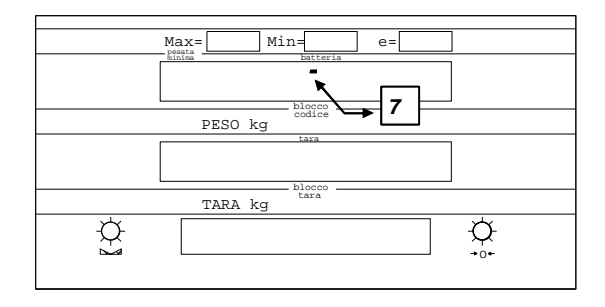

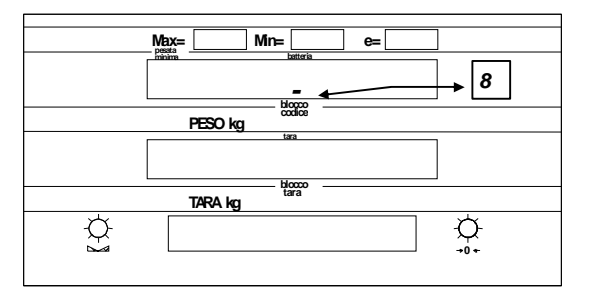

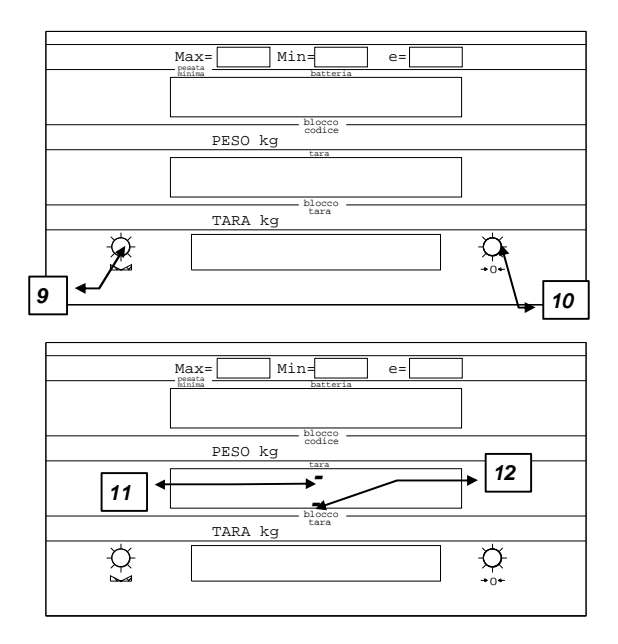

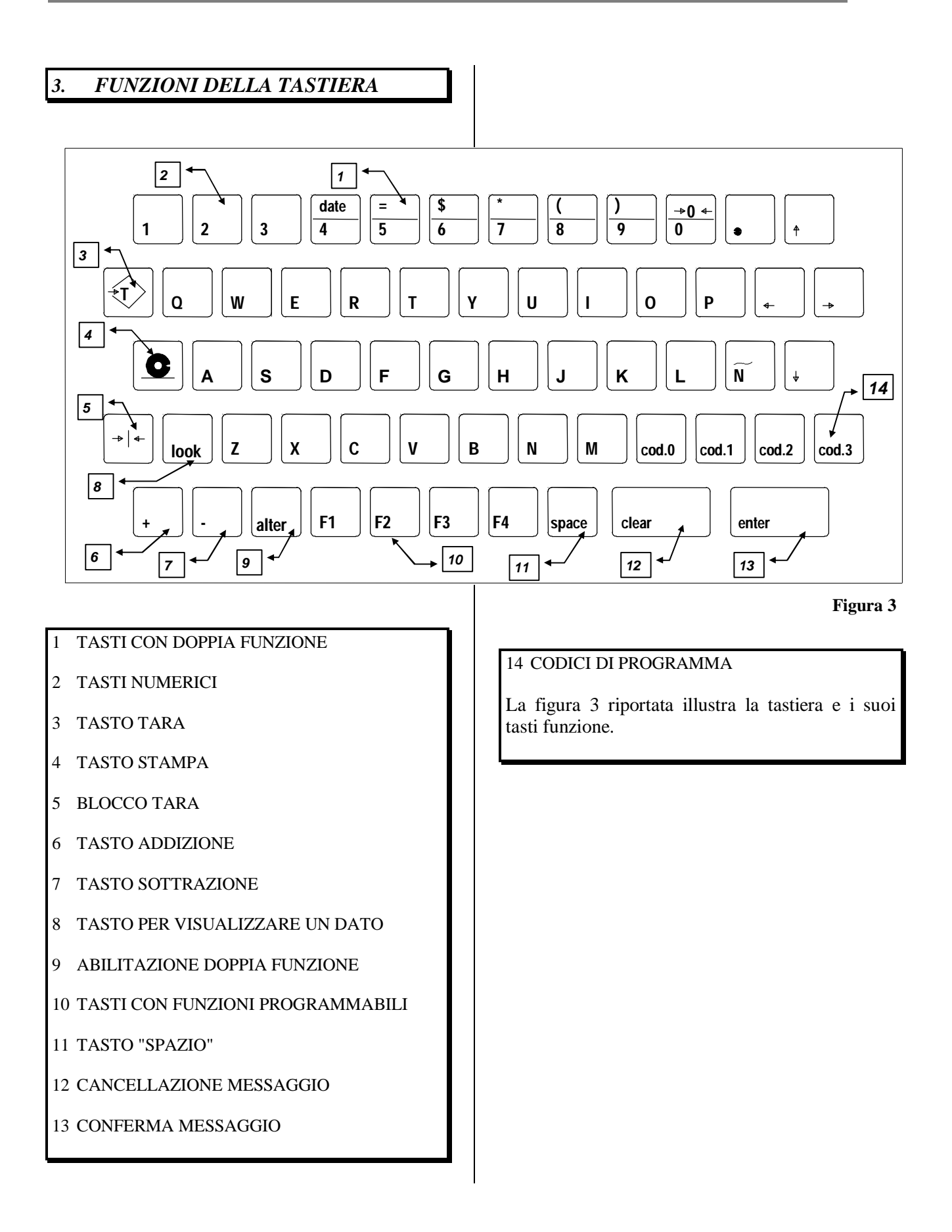

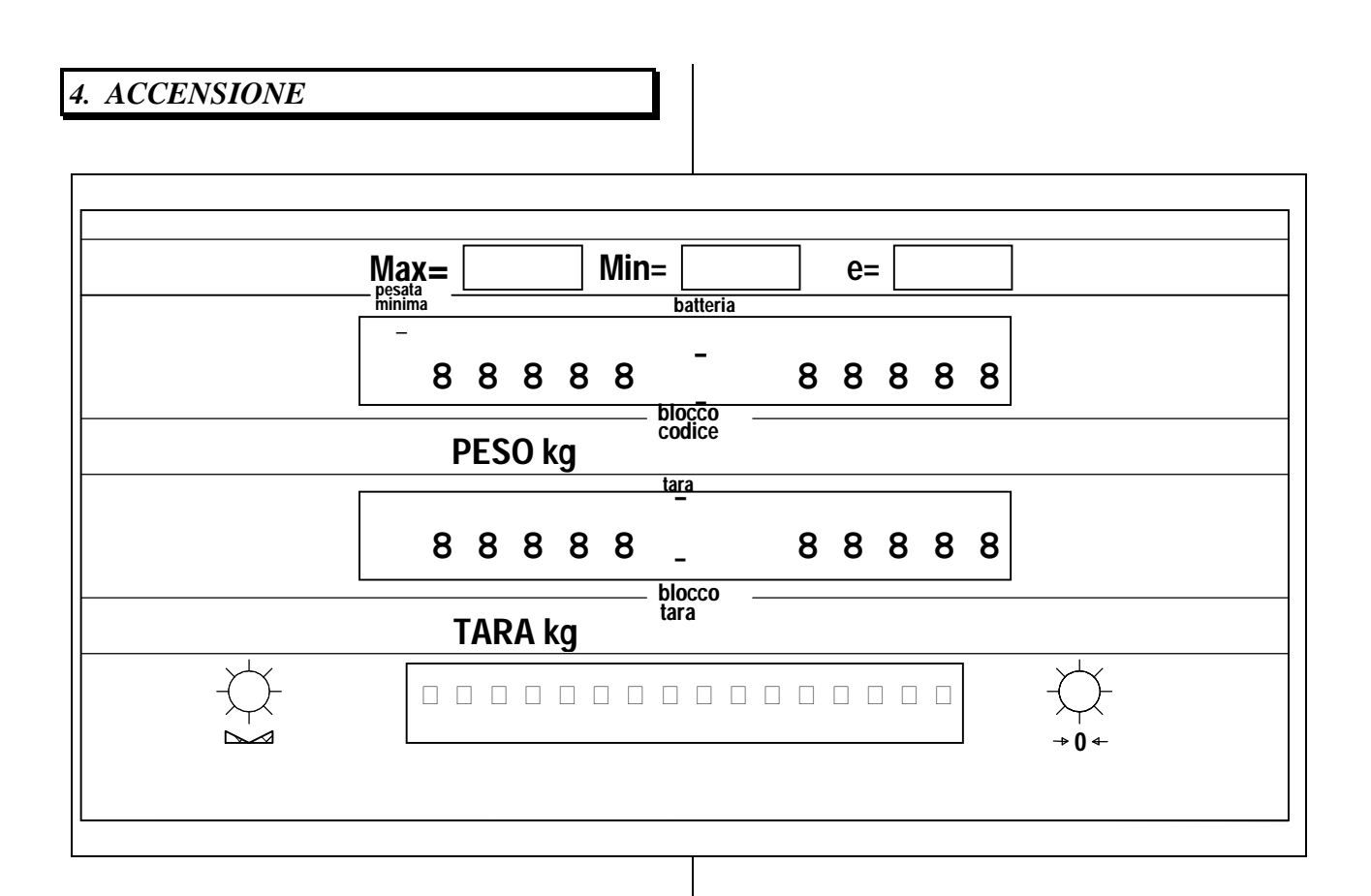

Per accendere lo strumento premere l'interruttore che si trova nel pannello posteriore.

Ad ogni accensione vengono effettuati nell'ordine i seguenti test:

*A*)controllo delle parti elettroniche: fase caratterizzata dall'accensione contemporanea di tutti i segmenti costituenti il visore e dall' emissione di cinque segnali acustici.

*B*)controllo del piano di carico.

Superati i precedenti test lo strumento si porta in fase operativa attivando:

1.il display peso (che riporta il valore di "0")2.il led di pesata minima3.il segmento di peso stabile4.il led di zero centratoLe figure 4 e 5 illustrano le fasi operative dell' accensione.

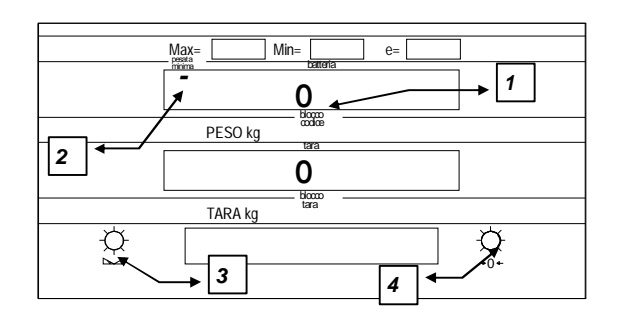

Figura 5

# 5. MODI OPERATIVI DELLO STRUMENTO

Questo strumento ha tre modi operativi :

- A. modalità normale
- *B.* modalità di programmazione dell'indicatore *C.* modalità informazioni

Questi modi operativi sono selezionabili tramite la posizione della chiave di programmazione, secondo le seguenti modalità:

- 1.Nella posizione verticale si seleziona la **modalità normale** ed è possibile l' estrazione della chiave.
- 2.Nella posizione orizzontale si può selezionare la **modalità di programmazione** oppure **informazioni**; in questa posizione non è possibile estrarre la chiave.

# 6. MODALITÀ NORMALE

6.1. PESATA SEMPLICE

Posare il carico sulla piattaforma: il peso viene visualizzato con una successione di valori. L'indicatore di stabilità si spegne e si riaccende solo a peso stabile. Leggere il peso. F1 per stampare lo scontrino con l'indicazione della pesata. Contemporaneamente viene emesso un segnale acustico e sul visore alfanumerico compare il messaggio "PESATA ESEGUITA". La figura 6, illustra con la posizione delle due

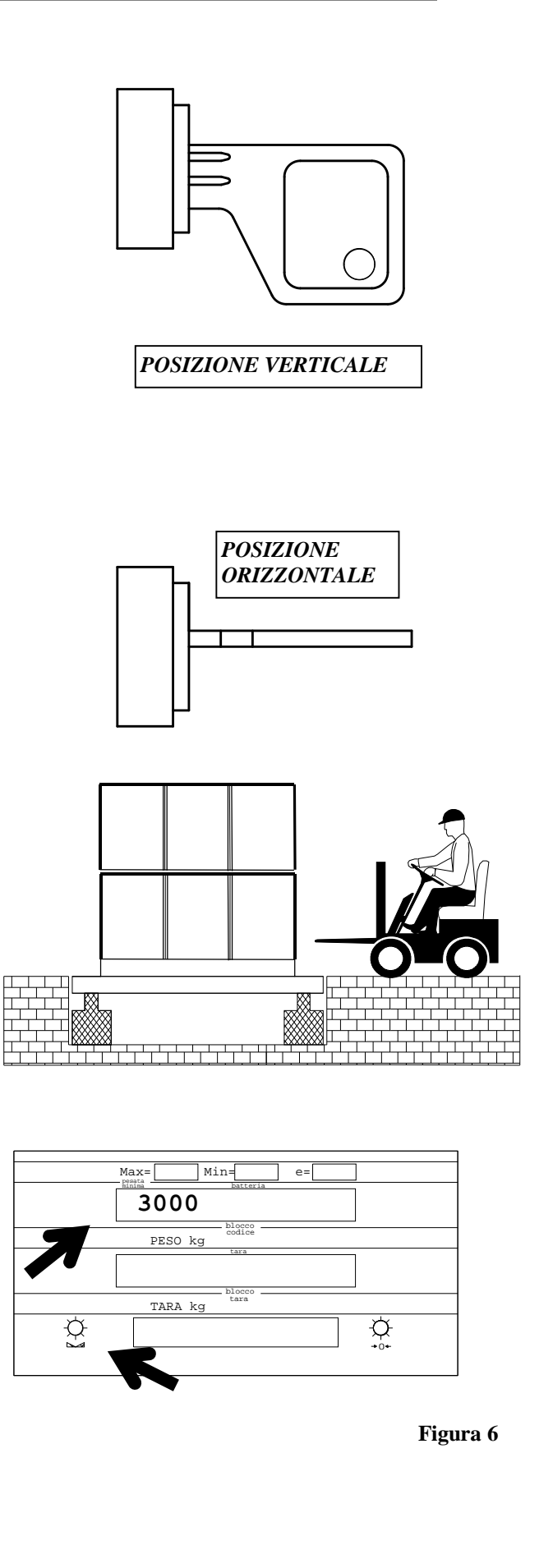

frecce il peso e l' indicatore di peso stabile.

# 6.2.TOTALE PESATE (PARTITA) Ogni singola pesata viene registrata in modo tale da avere a disposizione tutti i dati che la carat-terizzano. **F2** Premere il tasto per stampare lo scontrino partita, che riporta tutte le pesate realizzate dall' ultima volta in cui è stata utilizzata questa funzione. 6.3.RIPETIZIONE DELLO SCONTRINO $\bigcirc$ Premere il tasto per ottenere la copia dell'ultimo scontrino stampato. 6.4.TARA MANUALE Impostare con la tastiera numerica il valore della tara, che dovrà essere multiplo della divisione metrica dello strumento, e premere il tasto di tara come indicato sotto: 1 2 Sul display si illuminerà il segmento indicante la TARA. La tara rimarrà inserita fin tanto che il prodotto non verrà rimosso dalla piattaforma. La figura 7 illustra con le due frecce il valore della TARA e il segmento indicante la TARA.

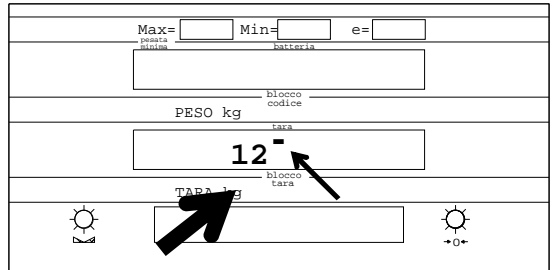

Figura 7

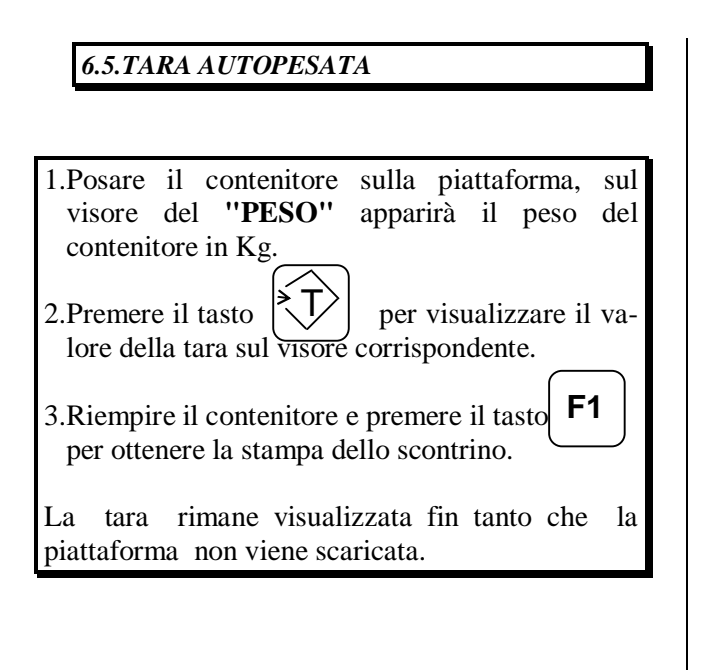

## 6.6.BLOCCO DELLA TARA

- 3. Posare il contenitore sulla piattaforma, sul visore del "**PESO**" apparirà il peso del contenitore in Kg
- 4. Per mantenere la stessa tara per più pesate premere in sequenza i seguenti tasti:

L' indicatore di blocco tara si accende.

E' possibile disattivare la funzione di blocco premendo nuovamente in sequenza i seguenti tasti:

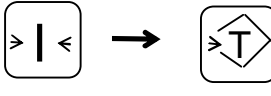

L' indicatore di blocco tara si spegne. La tara rimane visualizzata fin tanto che la piattaforma non viene scaricata.

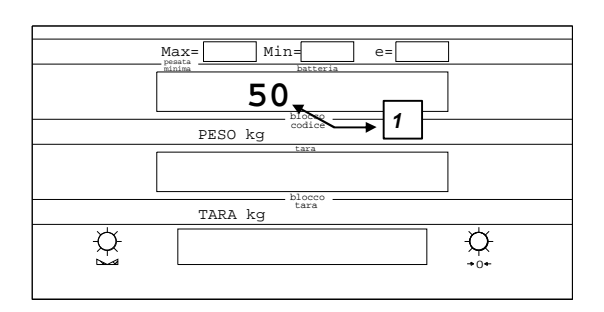

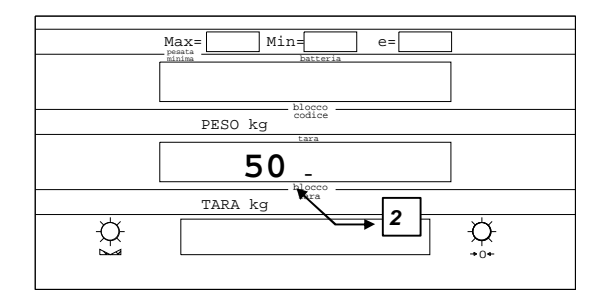

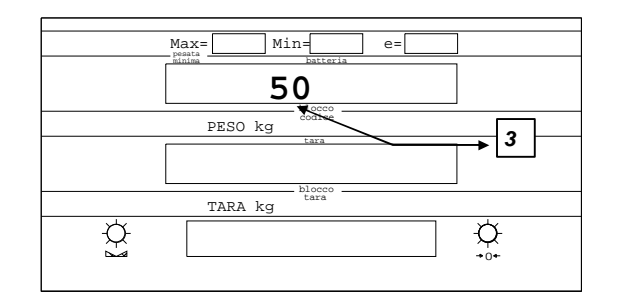

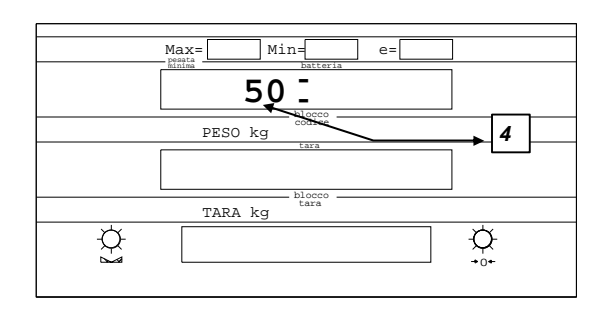

# 6.7.CODICI

Una pesata può essere associata ad un cliente abituale, ad un prodotto determinato, ad una destinazione, ad una provenienza, ad un fornitore abituale oppure a qualche altra particolare informazione.

Questo strumento dispone a questo scopo di quattro tasti :

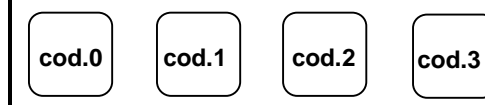

Per un utilizzo normale di lavoro, questi tasti devono essere programmati in funzione del loro interesse .

Per la programmazione vedere il capitolo relativo.

Nel seguito spiegheremo l'utilizzo normale di lavoro di queste funzioni, supponendo che siano già state programmate.

Supponiamo di aver programmato in (cod.0) tutti i clienti e in (cod.1) tutti i prodotti.

Per effettuare una pesata del "**prodotto 34**" destinata al "**cliente 345**" operiamo nel seguente modo:

## A.PER IL CLIENTE

Inserire il codice del cliente "345" digitando i seguenti tasti numerici :

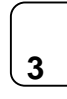

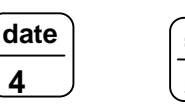

=\_\_\_\_\_ 5\_\_\_\_

Premere il tasto assegnato al cliente nella programmazione:

cod.0

Sul visore alfanumerico viene visualizzato per due secondi circa il nome del cliente . La figura 8 illustra la sequenza descritta sopra.

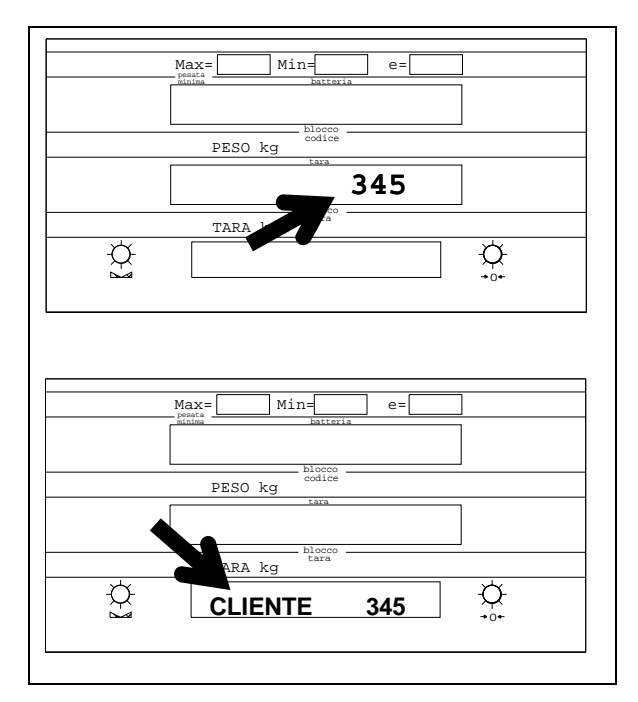

Figura 8

## B.PER IL PRODOTTO

Inserire il codice del prodotto "34" digitando i seguenti tasti numerici :

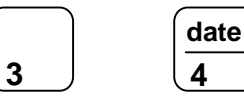

Premere il tasto assegnato al cliente nella programmazione:

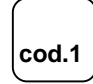

Sul visore alfanumerico viene visualizzato per due secondi circa il nome del prodotto, come indicato nella figura 9.

Posare il prodotto sopra la piattaforma di pesatura e per stampare lo scontrino premere il tasto:

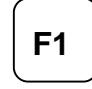

I dati relativi al cliente e al prodotto verranno stampati se naturalmente lo scontrino è stato predisposto con questo tipo di formato.

E' possibile riportare su uno scontrino le indicazioni relative a clienti, a prodotti e altre particolari informazioni, senza doverle memorizzare negli archivi, operando come segue:

Digitiamo il nome utilizzando la tastiera alfanumerica (il primo carattere introdotto deve essere una lettera), premere un dei quattro tasti (**cod.x**) affinchè l' informazione possa essere stampata nella posizione desiderata; nel nostro esempio:

**cod.0** per il nominativo di un cliente.

Per avere la stampa dello scontrino premere il tasto:

**F1** 

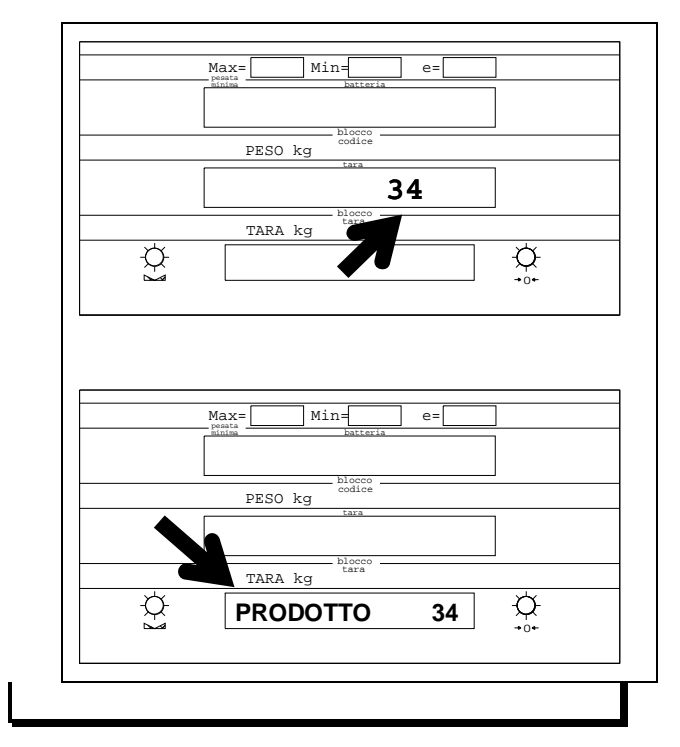

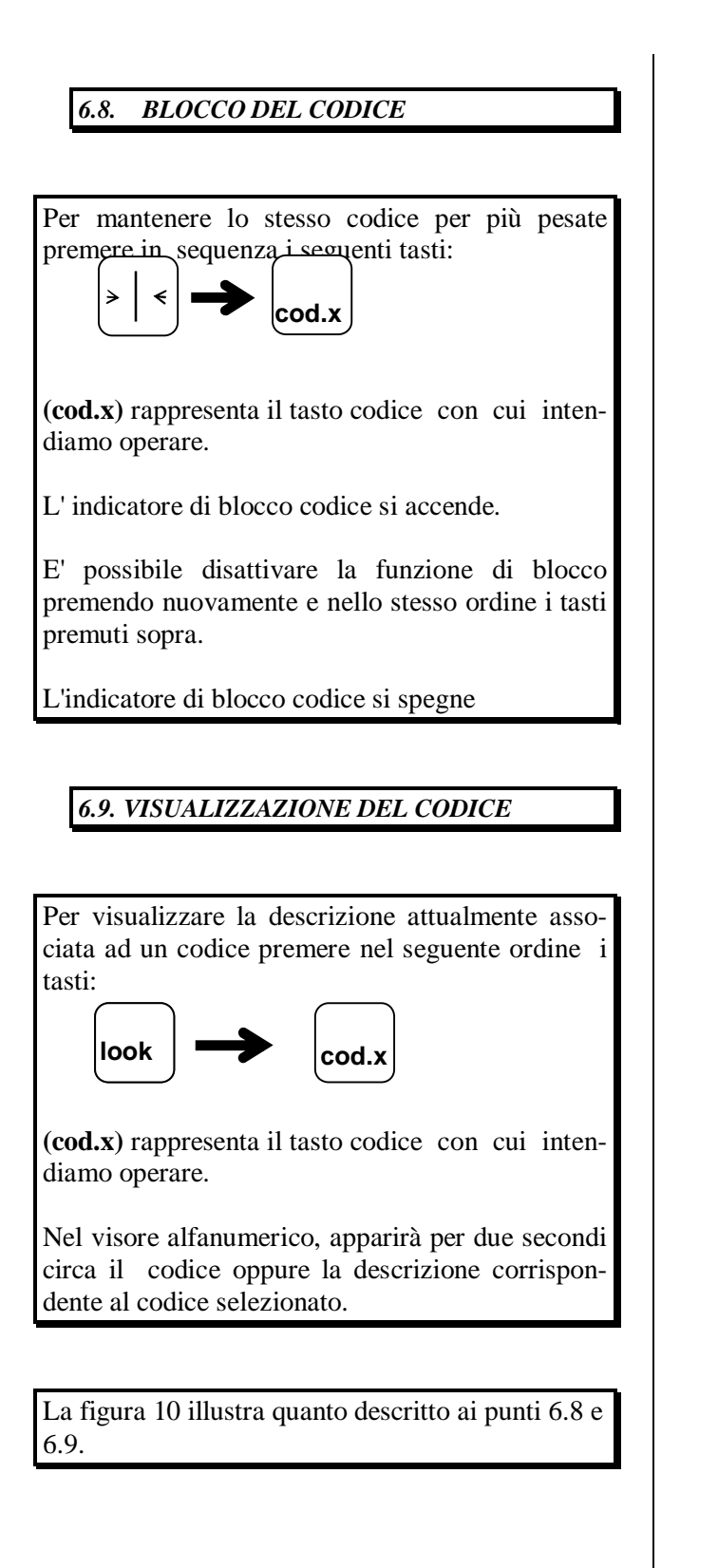

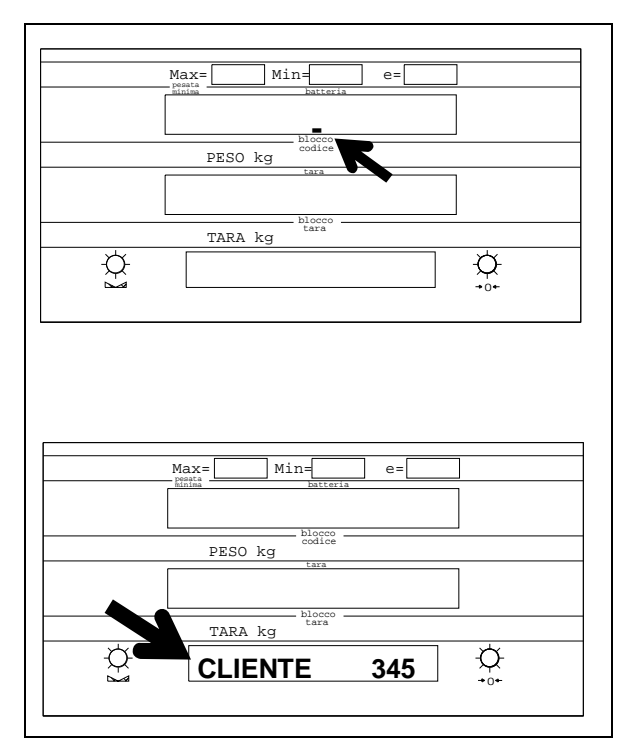

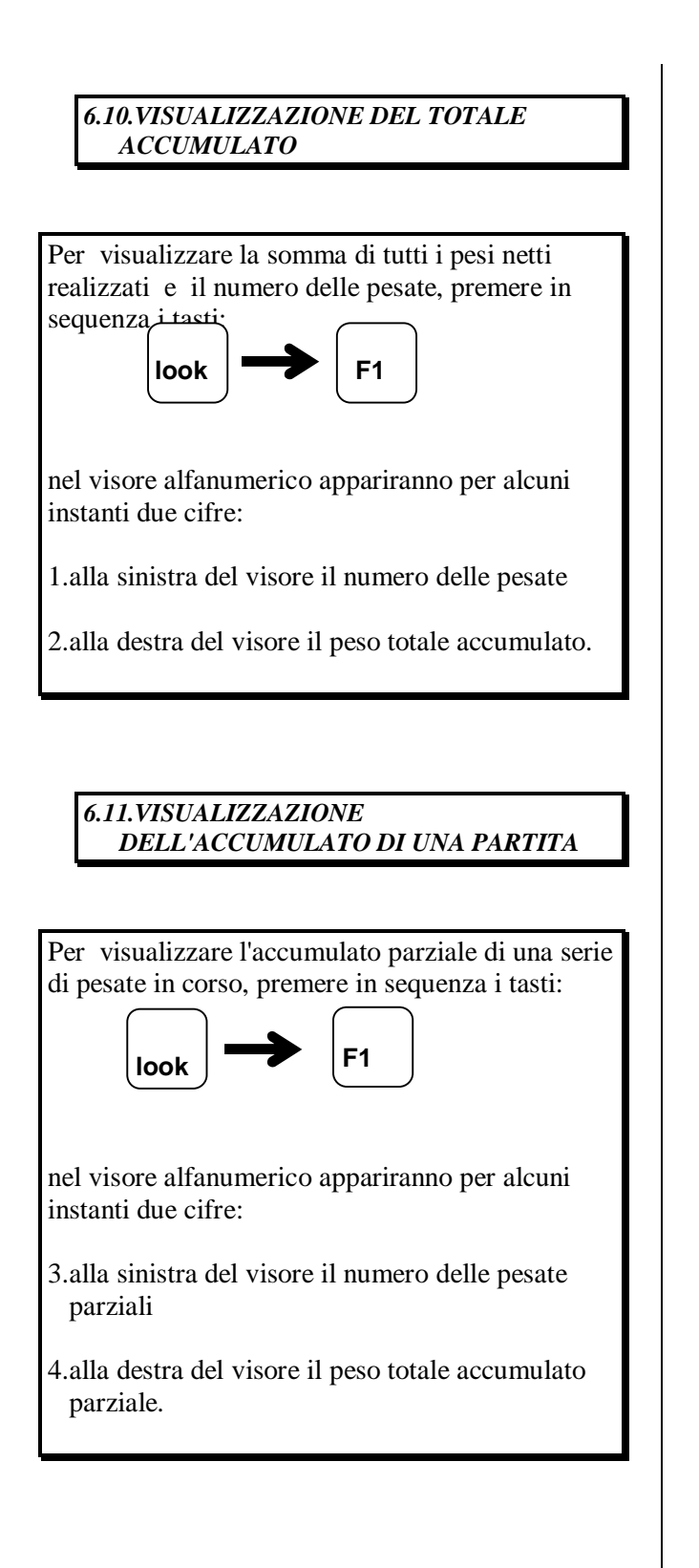

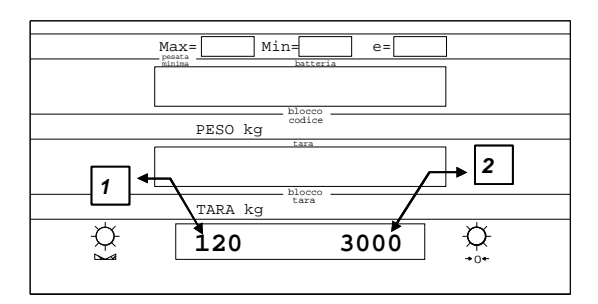

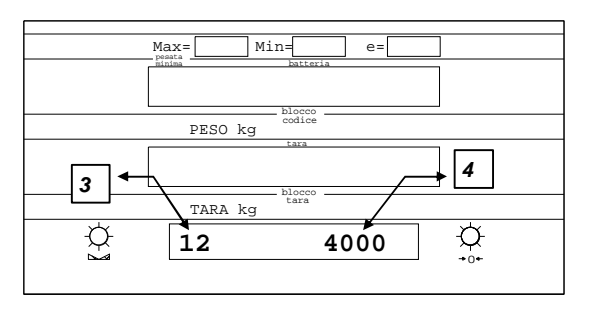

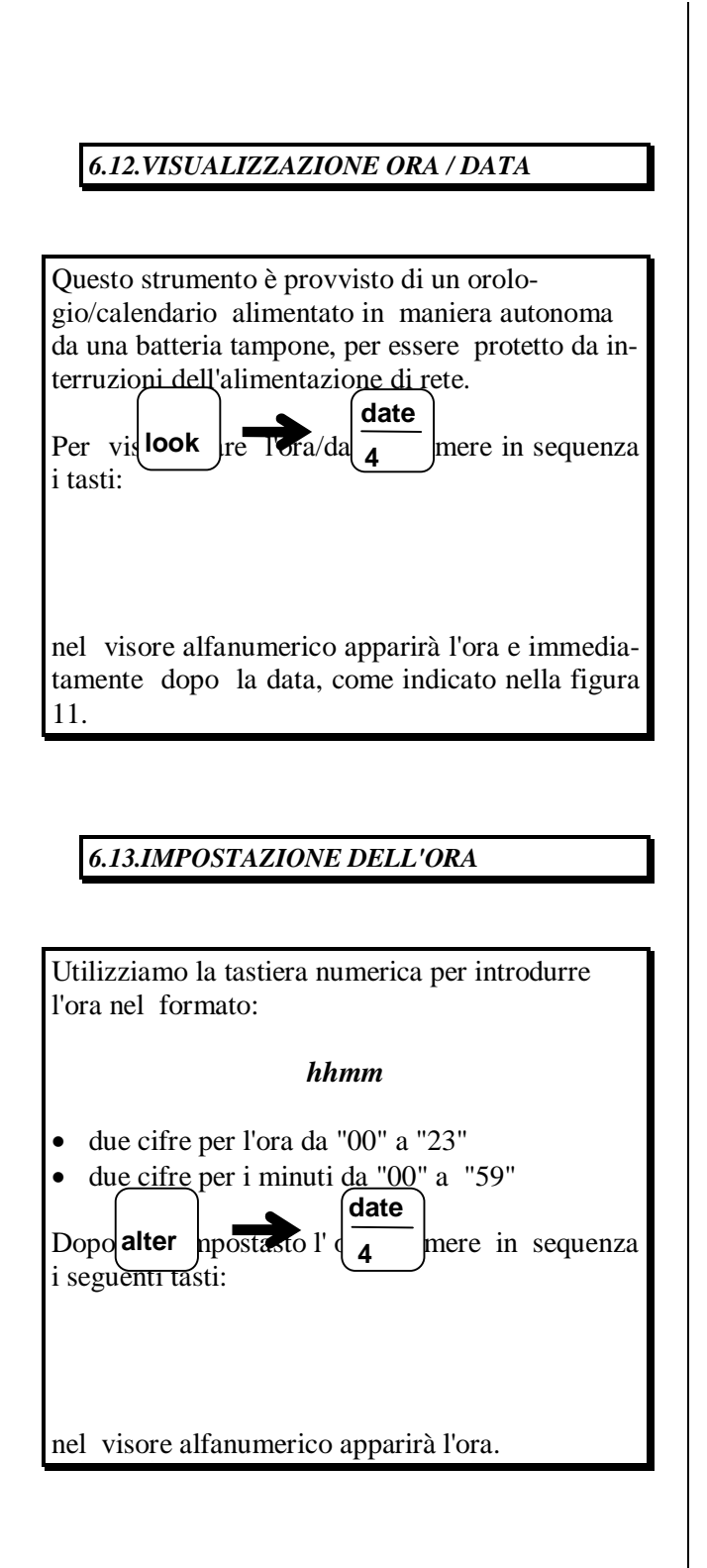

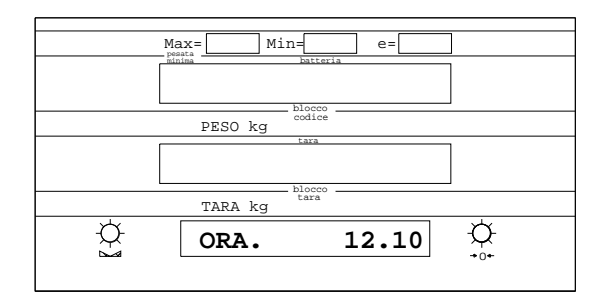

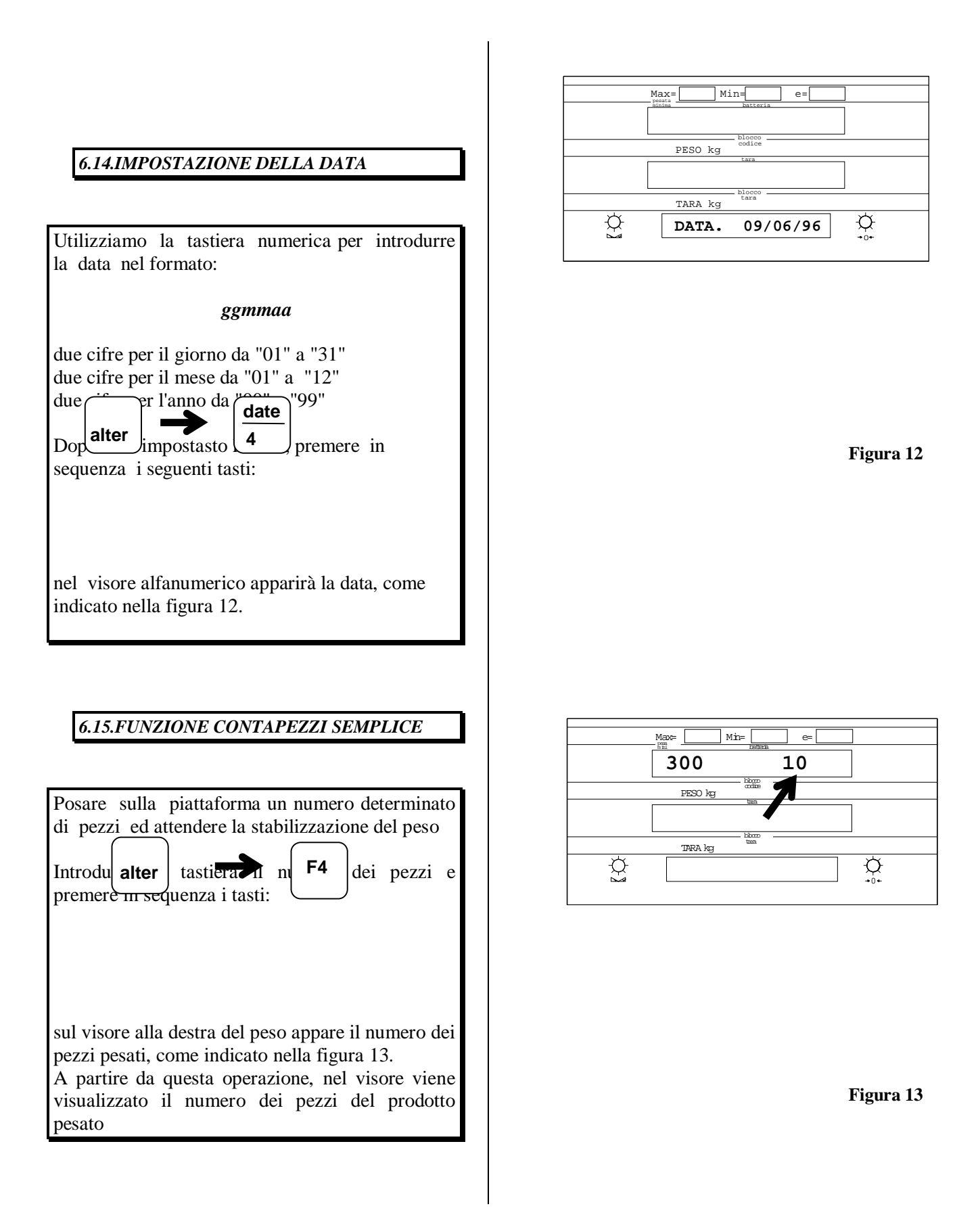

Pag. 16

# 7. MODALITÀ DI PROGRAMMAZIONE

Si può accedere alla modalità di programmazione in due modi:

- 1.si utilizza la chiave situata nella parte posteriore dello strumento, girandola di un quarto di giro, come indicato nella figura 14.
- 2.con lo strumento in modalità di funzionamento normale si digita la chiave di accesso (vedere le modalità riportate al paragrafo 7.2) confermando l'operazione con il tasto (**enter**).

Sul visore alfanumerico appare il messaggio circolare, come riportato nella figura 15:

#### "PROGRAMMAZIONE IE150".

Da questa modalità si possono programmare:

#### A.NUMERATORI

- CHIAVE DI ACCESSO
- NUMERO DI BILANCIA
- NUMERO DI PESATA
- NUMERO DI PARTITA

#### **B.CODICI**

- **CODICE 00**
- *CODICE 01*
- *CODICE 02*
- *CODICE 03*

C. FORMATO DOCUMENTI

FORMATO SCONTRINO PESATA (Se prevista questa opzione).
FORMATO SCONTRINO PARTITA

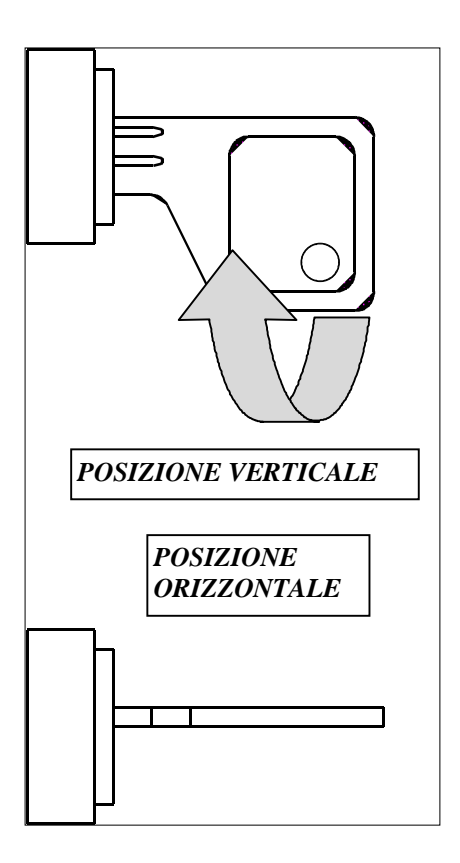

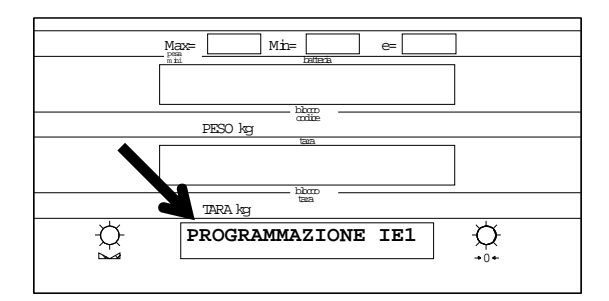

Figura 14

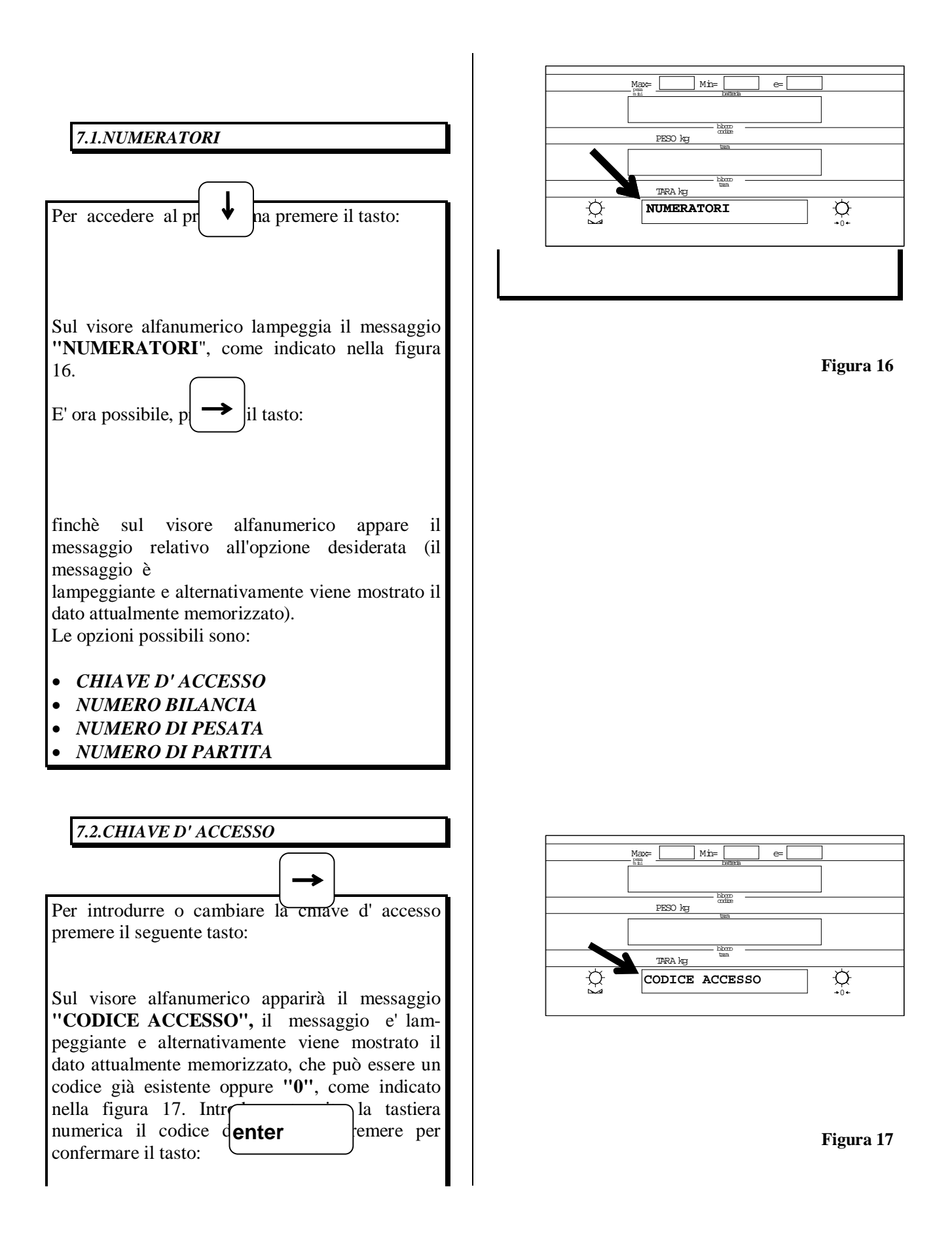

Pag. 18

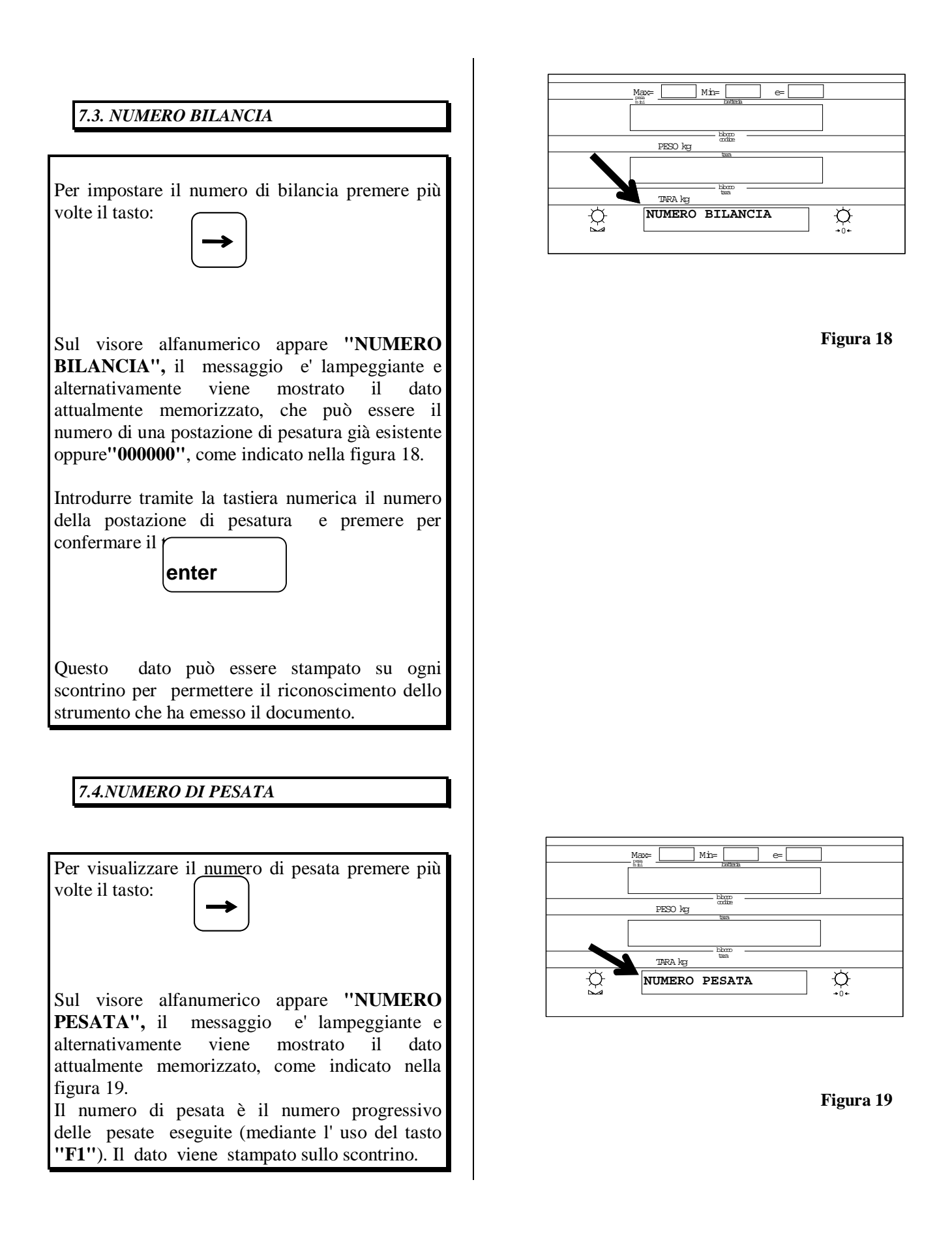

| 7.5.NUMERO DI PARTITA                                                              |
|------------------------------------------------------------------------------------|
|                                                                                    |
| Per visualizzare il numero di partita premere più volte il tasto:                  |
|                                                                                    |
| Sul visore alfanumerico appare "NUMERO<br>PARTITA", il messaggio el lampeggiante e |
| alternativamente viene mostrato il dato                                            |
| attualmente memorizzato, come indicato nella                                       |
| Il numero delle partite è il numero progressivo                                    |
| delle partite eseguite (terminate con il tasto                                     |
| "F2").Il dato viene stampato sullo scontrino.                                      |

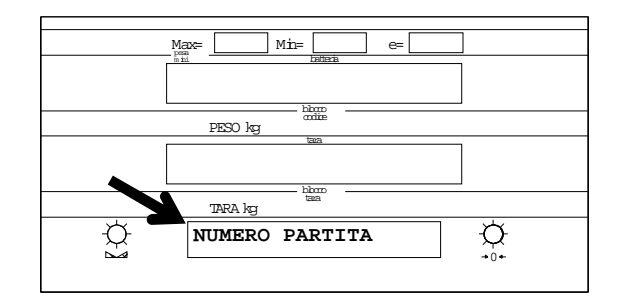

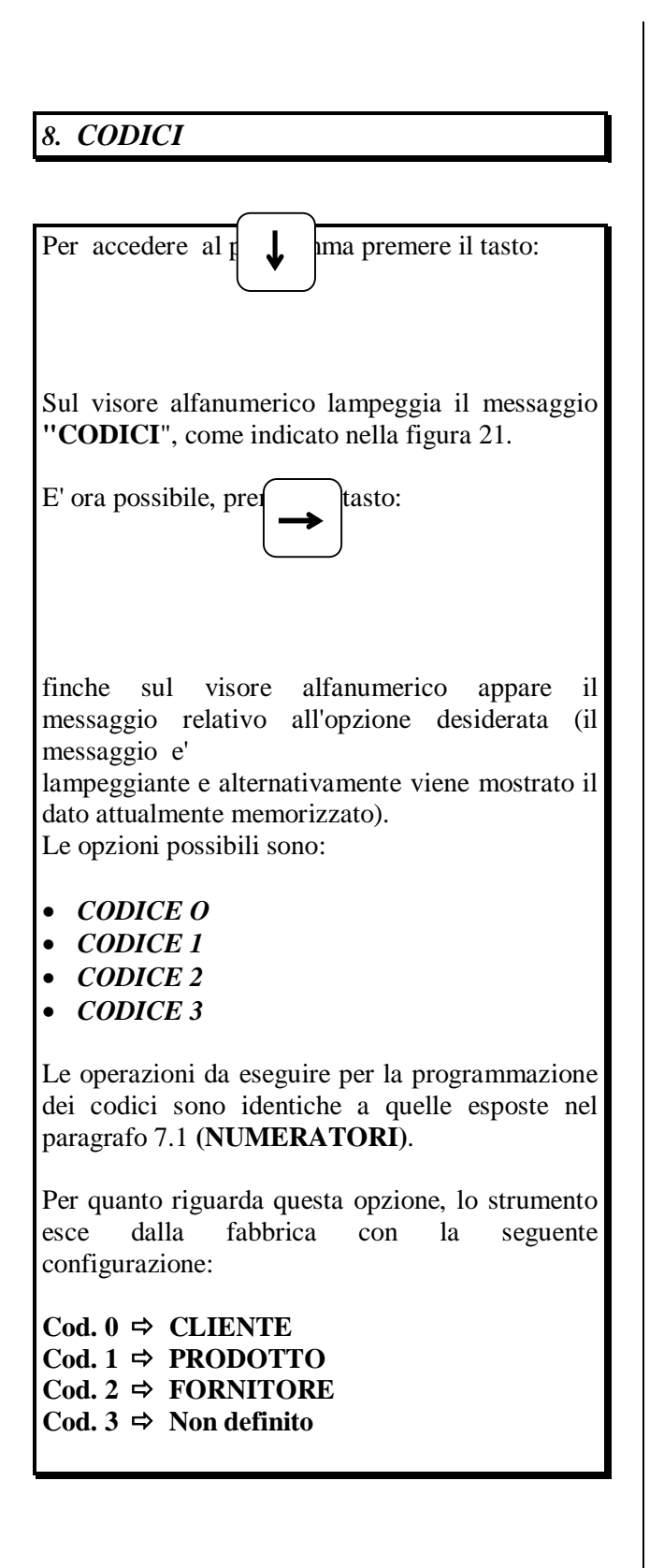

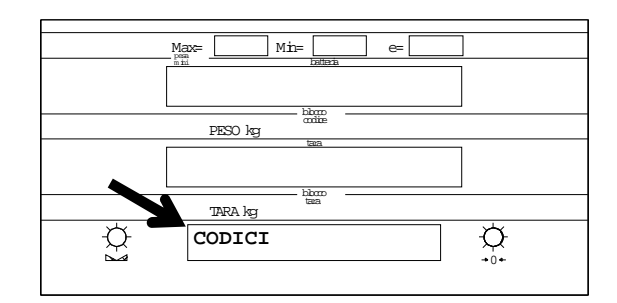

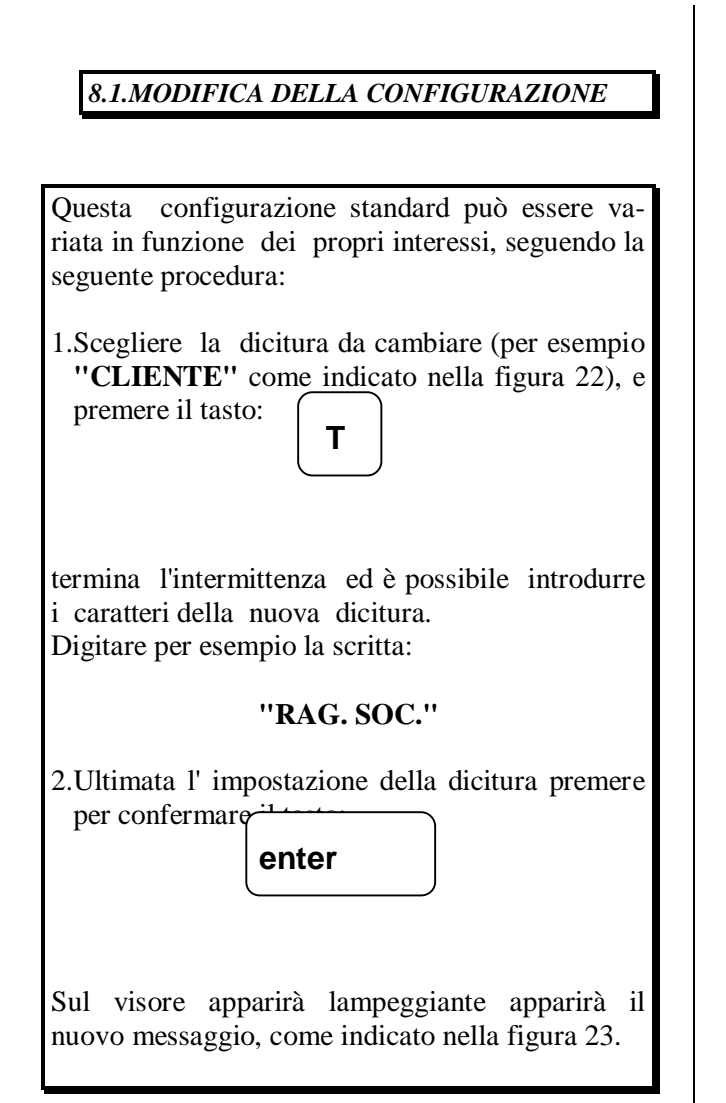

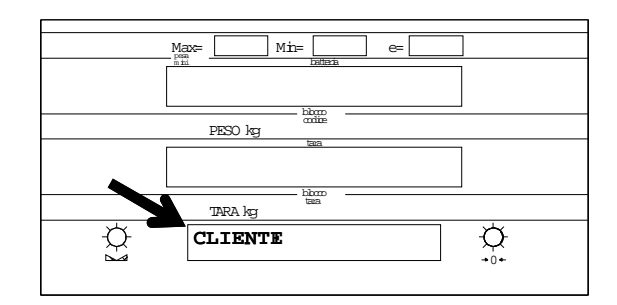

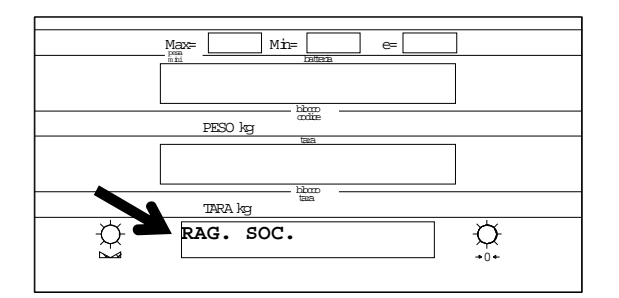

#### 8.2.PROGRAMMAZIONE CLIENTI, PRODOTTI, ETC.

Selezionare la funzione desiderata premendo più volte il tasto :

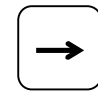

Inserire la nuova dicitura, che sarà composta dal codice e dal nominativo del cliente, prodotto, ecc., seguendo la seguente procedura:

1.Digitare il codice assegnato (composto da quattro cifre), come indicato nella figura 24, e premere il tasto:

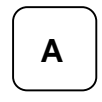

2.Digitare il nome del cliente, prodotto, ecc., (composto al massimo da 30 caratteri), come indicato nella figura 25, e confermare premendo il tasto:

enter

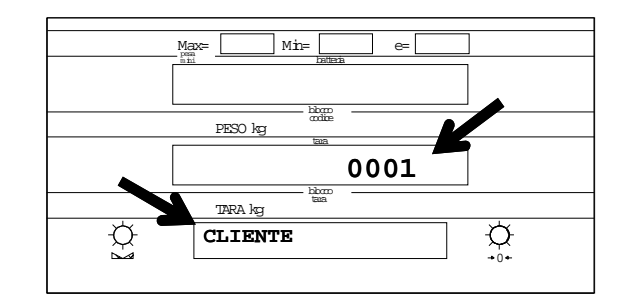

Figura 24

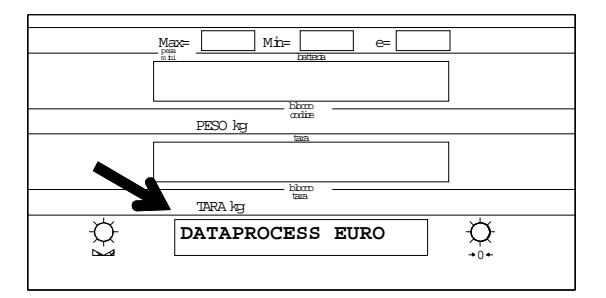

Figura 25

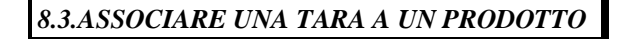

Se a un prodotto si vuole associare una tara, procedere come segue:

1.Digitare il codice assegnato (composto da quattro cifre), e premere il tasto:

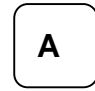

Appare sul visore alfanumerico il nome del prodotto e il sul visore della tara il codice relativo al prodotto, come indicato nella figura 26.

2.Premere il tasto :

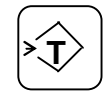

sul visore alfanumerico apparirà il messaggio "TARA.", come indicato nella figura 27.

Introdurre il valore della tara tramite la tastiera numerica e, per confermare premere due volte il tasto:

enter

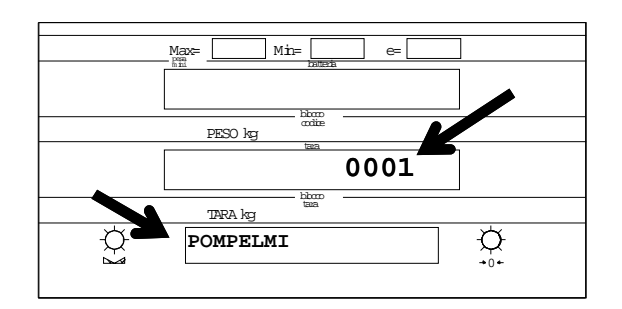

Figura 26

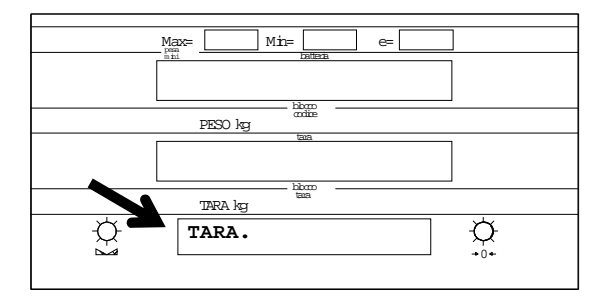

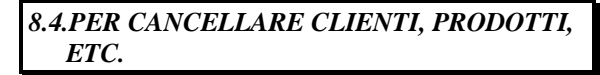

Se si desidera cancellare clienti, prodotti, etc., selezionare la funzione desiderata premendo più volte il tasto :

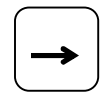

Ed eseguire la seguente procedura:

1.Digitare il codice assegnato (composto da quattro cifre), e premere il tasto:

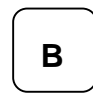

Se il codice digitato è esistente, sul visore alfanumerico appare il messaggio "--- AZZE-RATO ---", come indicato nella figura 28, in caso contrario appare il messaggio "-- NON ESISTE --"

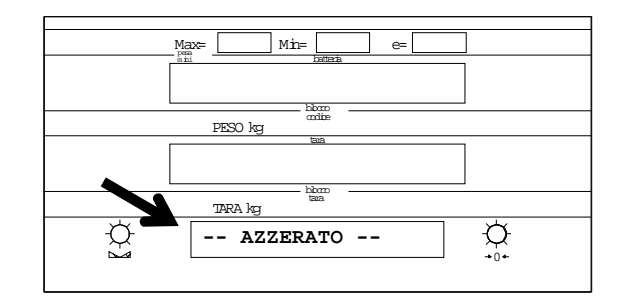

# 9. FORMATO DOCUMENTI

Per accedere al programma premere più volte il tasto:

↓

Sul visore alfanumerico lampeggia il messaggio **"FORMATO DOCUM.**", come indicato nella figura 29.

Premere il tasto:

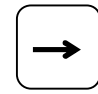

finche sul visore alfanumerico appare il messaggio relativo all'opzione desiderata (il messaggio e' lampeggiante e alternativamente viene mostrato il dato attualmente memorizzato). Le opzioni possibili sono:

FORMATO SCONTRINO PESATA
FORMATO SCONTRINO PARTITA

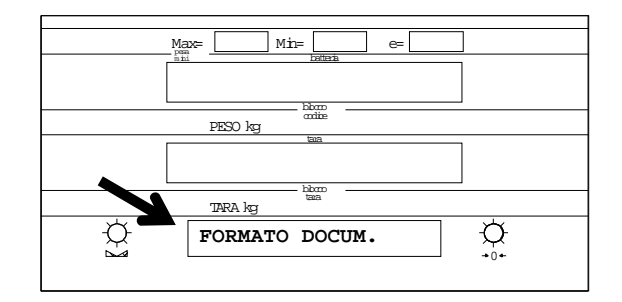

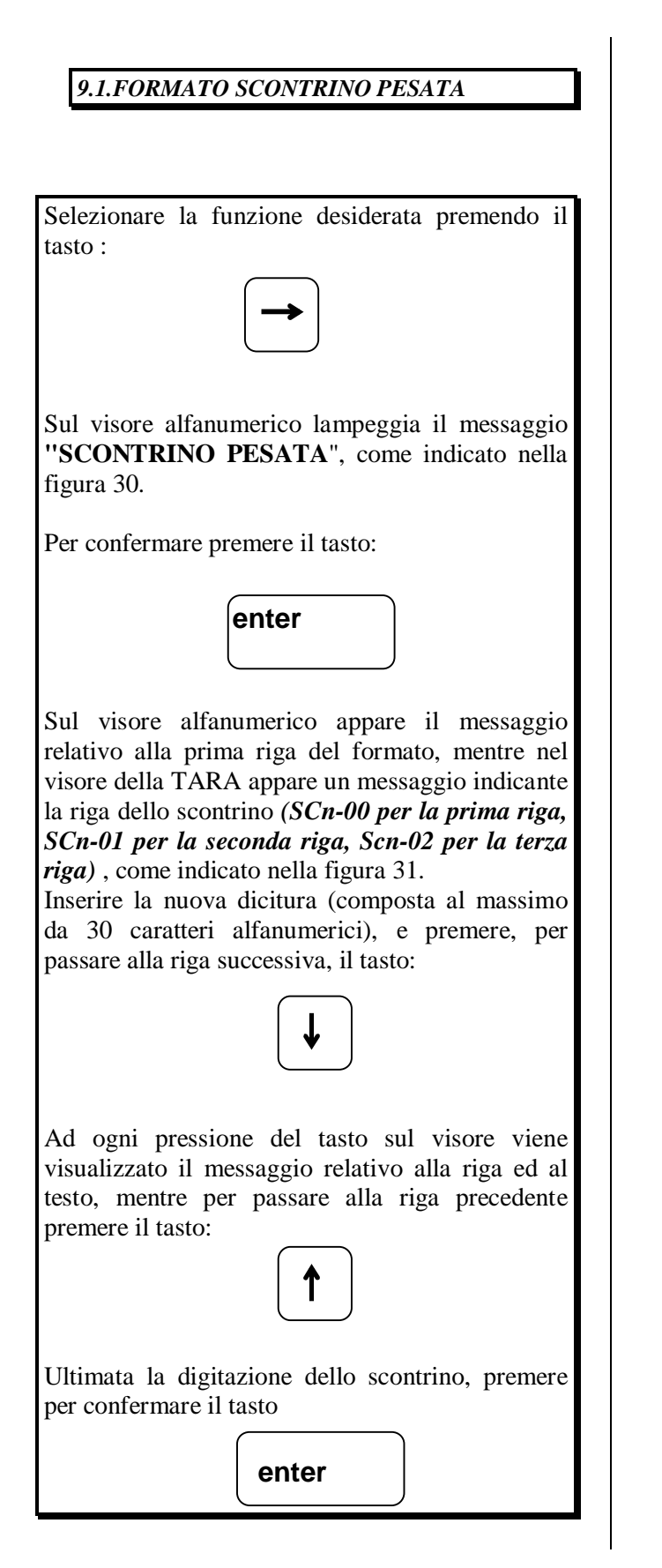

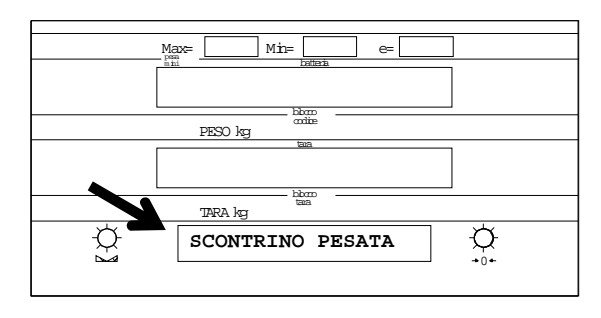

Figura 31

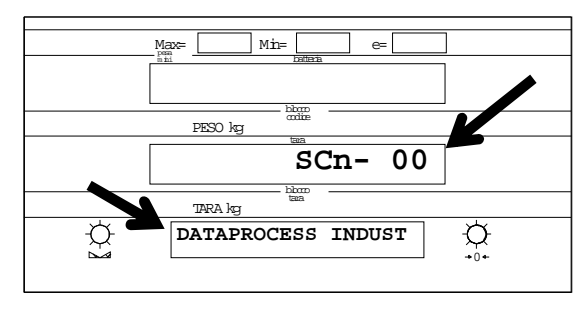

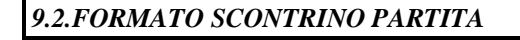

Selezionare la funzione desiderata premendo il tasto :

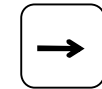

Sul visore alfanumerico lampeggia il messaggio "SCONTR. PARTITA", come indicato nella figura 32.

Premere per confermare il tasto:

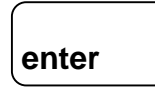

Sul visore alfanumerico appare il messaggio relativo alla prima riga del formato, mentre nel visore della TARA appare un messaggio indicante la riga dello scontrino (*tot-01 per la prima riga, tot-02 per la seconda riga, tot-03 per la terza riga*), come indicato nella figura 33.

Inserire la nuova dicitura (composta al massimo da 30 caratteri alfanumerici), e premere, per passare alla riga successiva, il tasto:

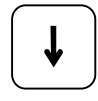

Ad ogni pressione del tasto, sul visore viene visualizzato il messaggio relativo alla riga ed al testo, mentre per passare alla riga precedente premere il tasto:

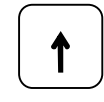

Ultimata la digitazione dello scontrino, premere per confermare il tasto:

enter

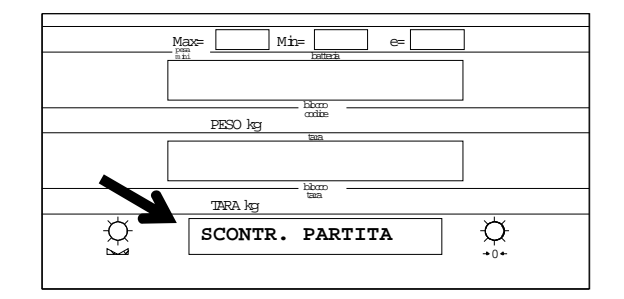

Figura 32

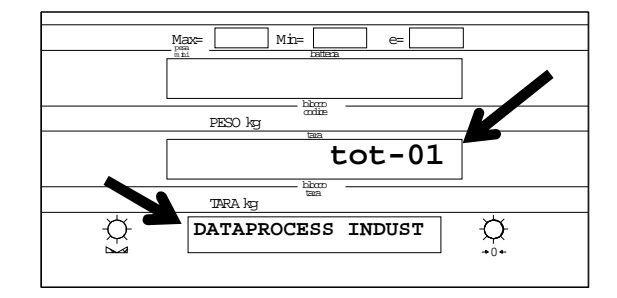

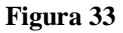

## 10.USCITA DALLA PROGRAMMAZIONE

Se l'accesso alla modalità di programmazione è avvenuto attraverso il codice di accesso, si ritorna alla modalità di funzionamento normale premendo il tasto

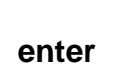

Se l'accesso è avvenuto attraverso la chiave si può tornare alla modalità normale di funzionamento solamente girando la chiave sulla sua posizione iniziale.

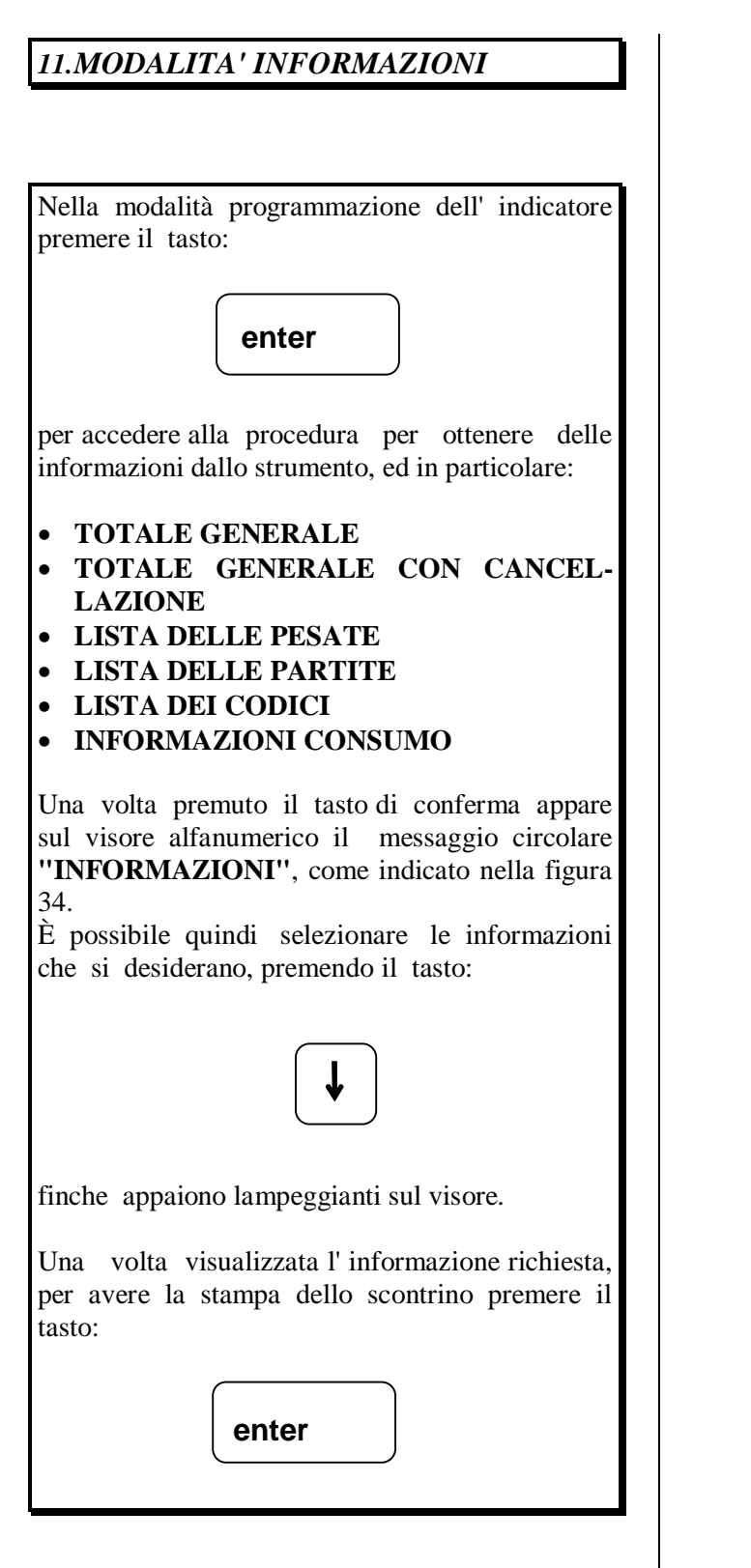

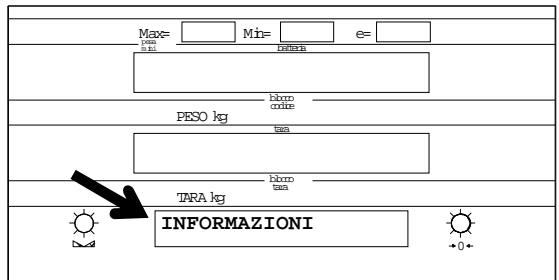

#### 11.1.CONTENUTO DELLE INFORMAZIONI

11.1.1.TOTALE GENERALE AZZERAMENTO)

Questa informazione comprende:

- data e ora dell'ultima cancellazione
- somma del peso di tutte le pesate
- numero delle pesate realizzate
- numero delle partite chiuse
- data e ora delle stampa dell'informazione.

11.1.2.TOTALE GENERALE AZZERAMENTO

CON

(SENZA

Questa informazione comprende:

data e ora dell'ultima cancellazione somma del peso di tutte le partite numero delle pesate realizzate numero delle partite chiuse data e ora in cui è stata emessa l'informazione

In questa informazione tutti i totalizzatori e i dati accumulati saranno cancellati, ad eccezione della numerazione delle pesate e delle partite che rimangono inalterati.

#### 11.1.3.LISTA DELLE PESATE

Questa informazione comprende:

- data e ora dell'emissione del listato
- numero di ogni pesata
- peso netto di ogni pesate.

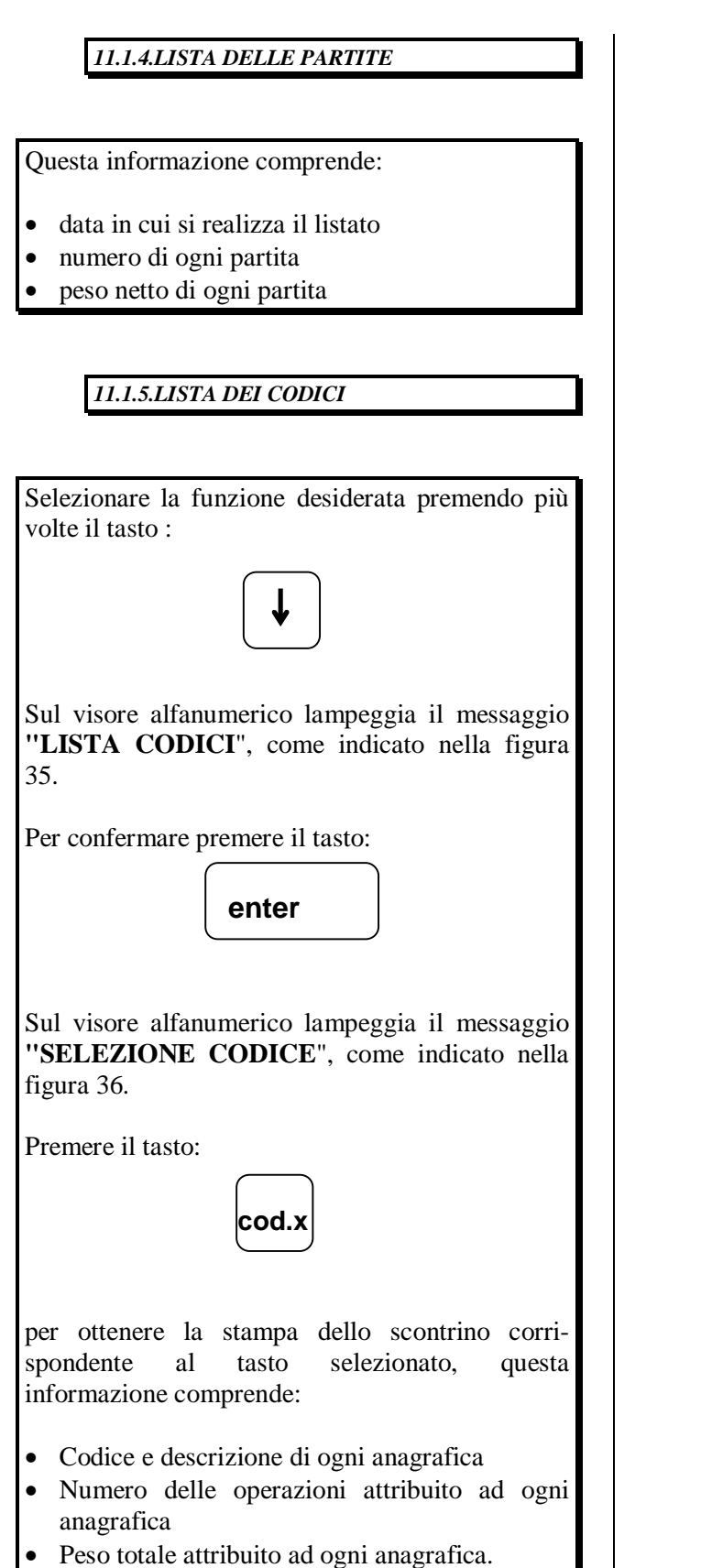

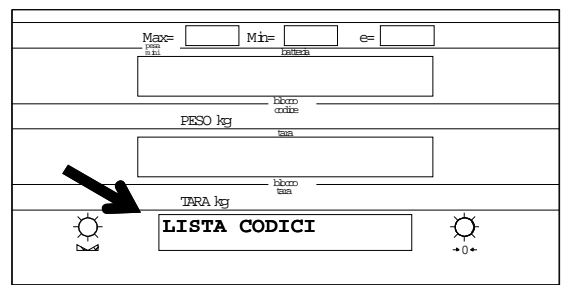

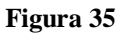

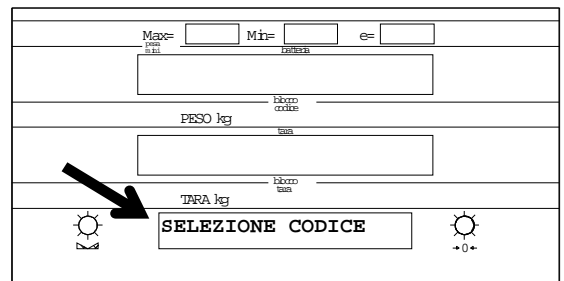

Figura 36

### 11.1.6.TOTALE CODICI

Si procede come nel caso precedente, però si ottiene la stampa di quei totalizzatori che hanno almeno una pesata effettuata.

#### 11.2.USCITA DALLA MODALITÀ INFORMAZIONI

Per uscire dalla modalità informazioni, seguire le procedure descritte nel paragrafo 10.

#### **INDICE**

| 1. IDENTIFICAZIONE DEL PANNELLO<br>POSTERIORE2                                             |  |
|--------------------------------------------------------------------------------------------|--|
| 2. IDENTIFICAZIONE DEI DATI VISORE 3                                                       |  |
| 2.1. DESCRIZIONE DEI DATI SUL VISORE 4                                                     |  |
| 3. FUNZIONI DELLA TASTIERA 6                                                               |  |
| 4. ACCENSIONE 7                                                                            |  |
| 5. MODI OPERATIVI DELLO STRUMENTO. 8                                                       |  |
| 6. MODALITÀ NORMALE 8                                                                      |  |
| 6.1.PESATA SEMPLICE                                                                        |  |
| 16<br>7. MODALITÀ DI PROGRAMMAZIONE17                                                      |  |
| 7.1.       NUMERATORI                                                                      |  |
| 8. CODICI21                                                                                |  |
| <ul> <li>8.1. MODIFICA CONFIGURAZIONE</li></ul>                                            |  |
| 9. FORMATO DOCUMENTI26                                                                     |  |
| <ul><li>9.1. FORMATO SCONTRINO PESATA27</li><li>9.2. FORMATO SCONTRINO PARTITA28</li></ul> |  |
| 10. USCITA DALLA PROGRAMMAZIONE.29                                                         |  |
| 11. MODALITA' INFORMAZIONI                                                                 |  |
| 11.1. CONTENUTO DELLE INFORMAZ31<br>11.1.1. TOTALE GENERALE (SENZA                         |  |